## <資料を検索するには>

●キーワード検索: 左上の「本を探す…」の部分に、キーワードをスペースで区切って入力後、
 Qボタンをクリックして検索します。

例)キーワード「芥川龍之介」羅生門」

|   |            | ホーム 資料検索 蔵書検索           |                         |
|---|------------|-------------------------|-------------------------|
| Ļ | ↓ 型県立文学館   | <sub>蔵書検索</sub><br>蔵書検索 |                         |
|   | 芥川龍之介羅生門 🤇 | 詳細検索 <u>単独検索</u>        |                         |
|   | ④ 資料検索     | ▲検索条件                   |                         |
|   | 🚺 横断検索     | 書名/9414                 | <ul> <li>を含む</li> </ul> |
|   | 🗓 レファレンス 🔸 |                         | ● 検索項目を追加               |

●**詳細検索**:資料のタイトル・著者名等を入力して、検索ボタンをクリックします。 出版年、対象資料等で絞り込んで、検索することも可能です。

|   |             |      |               | 蔵書検索                                                     |       |
|---|-------------|------|---------------|----------------------------------------------------------|-------|
|   |             |      |               | 詳細検索 <u>単独検索</u>                                         |       |
|   |             |      |               | 1 12                                                     |       |
| 1 | -           |      |               |                                                          |       |
|   | <b>~</b>    |      |               | ■ 書名/941№ -                                              | AND 👻 |
|   | 山梨県立文学館     | 資料詳細 |               | ◆ 検索項目を追加                                                |       |
|   | 芥川龍之介 羅生門 🭳 |      |               | <ul> <li>■ 絞り込み条件</li> </ul>                             |       |
| L | ④ 資料検索 →    | 蔵書検索 | 産生 ₽          | 出版年                                                      |       |
|   |             |      |               | ()                                                       |       |
|   | 🛅 レファレンス 🕠  |      | 阿蘭陀書房 1917/10 | 分類                                                       |       |
|   |             |      |               |                                                          |       |
|   |             |      |               | 巻次                                                       |       |
|   |             |      |               |                                                          |       |
|   |             |      |               | 対象資料 🕑 すべて                                               |       |
|   |             |      |               | <ul> <li>図書 逐次刊行物 特殊資料 ■ M F</li> <li>→ 視聴覚資料</li> </ul> |       |
|   |             |      |               | 対象館 🕑 すべて                                                |       |
|   |             |      |               | □ 県立文字館                                                  |       |
|   |             |      |               | ┃ 表示件数                                                   |       |
|   |             |      |               | 0 10/# 0 25/# 0 50/# • 100/#                             |       |
|   |             |      |               |                                                          |       |
|   |             |      |               |                                                          |       |
|   |             |      |               |                                                          |       |

●単独検索: ISBNまたは資料コード(バーコード番号)で検索できます。

|              | ホーム 資料検索 厳密検索           |
|--------------|-------------------------|
| ▲<br>山梨県立文学館 | <sup>國書検索</sup><br>蔵書検索 |
| 本を探す… Q      | <u>詳細検索</u><br>単独検索     |
| 〖 資料検索 ▶     | ▲ 検索条件                  |
| 11 横断検索 ▶    | ISBN -                  |
| 🎦 レファレンス 🕠   | <u>ISBN</u><br>資料コート*   |
| 👤 利用案内 🛛 ▶   | 成り足の未住                  |
| ➡ 表示切替 ▶     | 出版年                     |
|              | ~ (i)                   |

# <検索結果一覧について>

●右上の「表示変更」で、検索結果一覧の並べ替えや表示件数の変更ができます。

| 検索    | 検索結果一覧                                    |              |       |          |           |  |  |  |  |  |
|-------|-------------------------------------------|--------------|-------|----------|-----------|--|--|--|--|--|
| 17ペーミ | ジ中の1ページ                                   |              |       | 前        | iへ   次へ → |  |  |  |  |  |
|       |                                           |              |       | ふるい順 10件 | 表示変更      |  |  |  |  |  |
|       | <u>羅生門 再版 図書</u><br>阿蘭陀書房 1917/10<br>閲覧可能 | 芥川 龍之介∕著     |       |          |           |  |  |  |  |  |
|       | 表示変更                                      |              |       | ×        |           |  |  |  |  |  |
|       | <ul><li>…○ 重類</li><li>● あたらしい</li></ul>   | 〇 タイトル<br>\順 | ○ 著者名 | ○ ふるい順   |           |  |  |  |  |  |
|       | 表示件数                                      |              |       |          |           |  |  |  |  |  |
|       | ● 10件                                     | 〇 25件        | 〇 50件 | 〇 100件   |           |  |  |  |  |  |
|       |                                           |              | 変更    |          |           |  |  |  |  |  |

# <資料の内容を確認するには>

●書名をクリックすると、資料の所蔵について見ることができます。

| 検索網         | 結果一覧                           |          |                                 |                      |             |                                           |                       |                    |                |           |
|-------------|--------------------------------|----------|---------------------------------|----------------------|-------------|-------------------------------------------|-----------------------|--------------------|----------------|-----------|
| 17ページ中の1ページ |                                |          | 資料詳                             |                      |             |                                           |                       |                    |                |           |
|             | <u>羅生門 再版 図書</u>               | 龍之介/著    | 165件中の1                         | #E                   | i<br>i<br>e | 羅生門<br>再版図書<br><u> 齐川龍之介</u> //<br>阿蘭陀書房1 | 著<br>917/10           |                    | 前へ             | 次へ →      |
| 2           | <u>羅生門 図書</u><br>阿蘭陀書房 1917/05 | 芥川 龍之介/著 | 所蔵                              | 詳細                   | <b>H</b>    |                                           |                       |                    |                |           |
|             | 閲覧可能                           |          | 蔵書数:<br>閲覧可能数:<br>閲覧数:<br>予約件数: | 1冊<br>1冊<br>0冊<br>0件 | 館<br>県立文学館  | 場所図書書庫                                    | 請求記号<br>A/913.6/アクタ/ラ | 資料コード<br>210165369 | 利用可否<br>閲覧できます | 状態<br>閲覧可 |

#### ●資料の閲覧について

 ・状態:「閲覧可」→原則、閲覧できますが、コピーの可否など、詳しくは事前に 電話・メール等でご確認ください。

| 資料詳細                                                                                                    |          |    |     |      |        |           |         |          |  |  |
|----------------------------------------------------------------------------------------------------|----------|----|-----|------|--------|-----------|---------|----------|--|--|
| 26件中の1件                                                                                                    | ∃        |    |     |      |        |           | 前へ      | 、  次へ -> |  |  |
| <b>資料と研究令和 3年 第26</b> 輯<br>逐次刊行物<br>山梨県立文学館 2021年03月30日<br>令和2年度企画展「まるごと林真理子展」より講演会本棚のある風景-林<br>書房と私(抄録)林真理子(P.1) |          |    |     |      |        |           |         |          |  |  |
| 所蔵                                                                                                    | 詳約       | Ð  |     |      |        |           |         |          |  |  |
| 蔵書数:                                                                                                    | 5∰       |    | 館   | 場所   | 請求記号   | 資料コード     | 利用可否    | 状態       |  |  |
| 閲覧可能数:<br>閲覧数:                                                                                                    | 3∰<br>0∰ | 県立 | 文学館 | 雑誌書庫 | //シリヨ/ | 620008272 | 閲覧できます  | 閲覧可      |  |  |
| 予約件数:                                                                                                    | 0件       | 県立 | 文学館 | 雑誌書庫 | //シリヨ/ | 620008281 | 閲覧できます  | 閲覧可      |  |  |
|                                                                                                    |          | 県立 | 文学館 | 雑誌書庫 | //シリヨ/ | 620008290 | 閲覧できます  | 閲覧可      |  |  |
|                                                                                                    |          |    | 文学館 | 雑誌書庫 | //シリヨ/ | 620008254 | 閲覧できません |          |  |  |

### く図書について>

●「詳細」をクリックすると、ISBNやページ数など、資料の詳しい情報が見られます。

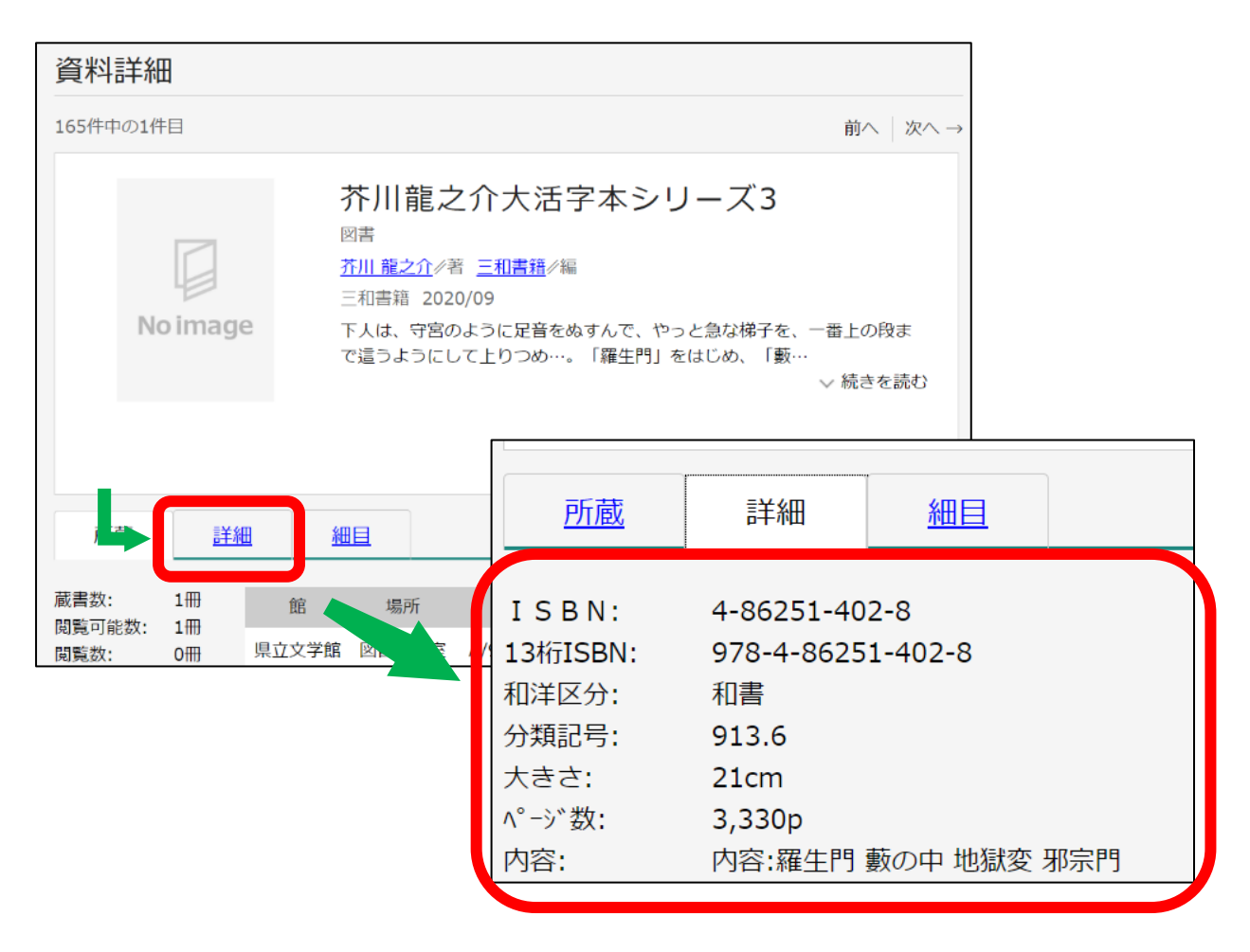

 ●「細目」が表示されている場合、クリックすると、その資料に収録されている作品名・掲載ページを 見ることができます。

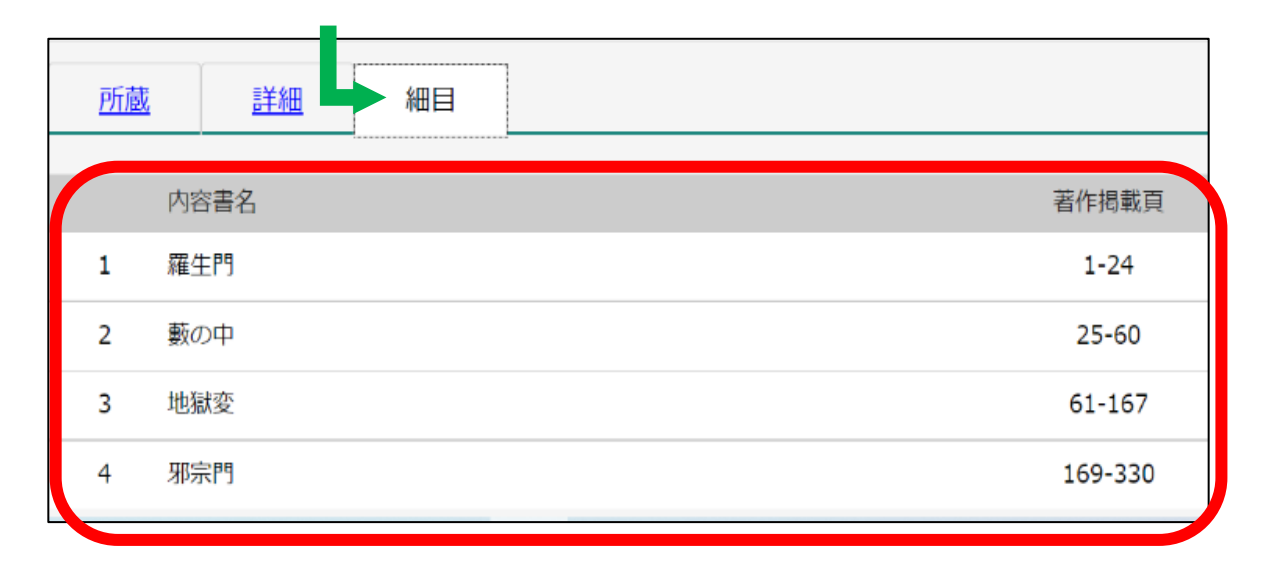

## <逐次刊行物(雑誌)について>

当館では、雑誌名・巻号以外にも、収集対象の文学者に関する雑誌記事タイトルや、当館の関連記事を、順次入力していますので、ご活用ください。

目次情報(記事内容)が入力されている場合、「詳細」で確認することができます。

| 資料詳細                                   |                                                                                                    |
|----------------------------------------|----------------------------------------------------------------------------------------------------|
| 26件中の1件目                               | 前 $\land$ 次 $\land$ $\rightarrow$                                                                                                    |
| No image                               | 資料と研究令和 3年 第26輯<br>逐次刊行物<br>山梨県立文学館 2021年03月30日<br>令和2年度企画展「まるごと林真理子展」より講演会本棚のある風景-林 書房と私(抄録) 林真理子(P.1)                                                                               |
| 所蔵                                     |                                                                                                    |
| 記事内容: 常なき日<br>簡 翻刻 一<br>宛書簡 翻<br>翻刻 保坂 | 々の歌 – 2020年の困難はどう詠われたか 三枝昻之(P.6) 飯田蛇笏 高室呉龍宛書<br>-九三三(昭和八)年〜一九三四(昭和九)年 高室有子(P.16) 井伏鱒二 野上照代<br>刻 一九八五年〜一九八六年六月 中野和子(P.35) 佐佐木茂索日記「且樂軒記」四<br>雅子(P.55) 中村星湖作成スクラップブック(26)その一 外川豊子 山形敏貴 中 |

#### <当館に所蔵の無い資料について>

山梨県立図書館の「横断検索サービス」を使って、県内外の公共図書館・大学図書館等の資料を検索できます。該当する項目にチェックを入れてご利用ください。

|                     | 本一人                                      |
|---------------------|------------------------------------------|
| <b>一</b><br>山梨県立文学館 | <sub>蔵書検索</sub><br>蔵書検索                  |
| 富士山 草野心平 Q          | 詳細検索 単独検索                                |
|                     |                                          |
| □ 横断検索 ト            | 山梨県横断検索サービス<br><u> と研:</u> を含む  ・ AND  ・ |
|                     | ▲ 检索項目を追加                                |
| ▶ 利用案内              |                                          |
| ➡ 表示切替 ▶            | 取り込み条件                                   |

# <レファレンス事例を検索するには>

利用者の皆様から寄せられた過去のレファレンス(調査相談)事例を検索することができます。

|   | 山梨県立文学館<br>本を探す… Q | レファレンス事例検索<br>レファレンス事例検索<br>レファレンスとは、皆様の身近な疑問について当館所蔵の資料を活用して調査支援を行うサービスです。                |
|---|--------------------|--------------------------------------------------------------------------------------------|
|   |                    | この画面では皆様から頂いたレファレンスの事例が検索できます。<br>日付を入力する場合は、年月日を続けて入力してください。<br>[例]2010年1月1日の場合:201000101 |
| 4 |                    | レファレンス事例検索                                                                                 |
|   | ➡ 表示切替             | 検索条件       質問     ・       AND                                                              |
|   |                    | 回答 ~ AND ~ AND ~                                                                           |

●「フリーワード検索」に、事項や人名等を入力した後、検索ボタンを押します。

| レ梨県立文学館<br>本を探す… |   | レファレンス事例検索<br>レファレンス事例検索<br>レファレンスとは、皆様の身近な疑問について当館所蔵の資料を活用して調査支援を行うサービスです。<br>この画面では皆様から頂いたレファレンスの事例が検索できます。 |  |  |  |  |  |  |  |  |
|------------------|---|----------------------------------------------------------------------------------------------------|--|--|--|--|--|--|--|--|
| <b>译</b> 資料検索    | • | 日付を入力する場合は、年月日を続けて入力してください。<br>[例]2010年1月1日の場合:201000101                                                      |  |  |  |  |  |  |  |  |
| <b>拉</b> 横断検索    | × | フリーワード検索 🕕                                                                                                    |  |  |  |  |  |  |  |  |
| 🔟 レファレンス         | • | 芥川龍之介 蛇笏                                                                                                    |  |  |  |  |  |  |  |  |
| 👤 利用案内           | × |                                                                                                    |  |  |  |  |  |  |  |  |
| ➡ 表示切替           | • | 検索条件                                                                                                    |  |  |  |  |  |  |  |  |
|                  |   | 質問     ・     から始まる     ・     AND     ・       回答     ・     ・     ・     AND     ・                               |  |  |  |  |  |  |  |  |
|                  |   | 範囲指定                                                                                                    |  |  |  |  |  |  |  |  |
|                  |   | 事例作成日 ~ 検索                                                                                                    |  |  |  |  |  |  |  |  |

●検索結果一覧の中から、知りたいレファレンスの質問部分をクリックします。

|                    |            | 📀 2件のレファレンスが該当しました                                                            |
|--------------------|------------|-------------------------------------------------------------------------------|
| 山梨県立文学館<br>本を探す… Q | レファレ<br>レフ | ->ス事例検索 > 検索結果一覧<br>アレンス検索結果一覧                                                |
| 資料検索               | 1ページ       | 中の1ページ 前へ 次へ                                                                  |
| 横断検索               |            | 回答日順 10件 表示変更                                                                 |
| 1 レファレンス ・         | L          | <u>芥川龍之介が飯田蛇笏に影響を受けて作った句を知りたい。</u>                                            |
| 11月案内 11           | 1          | 「雲母」大正13年10巻3号の「蛇笏君と僕と」によると、蛇笏に影響を受けて作っ…                                      |
| ➡ 表示切替 ●           |            | 受付日:2014年02月18日 回答日:2014年02月18日                                               |
|                    | 2          | 山梨を詠んだ句(飯田蛇笏・龍太句以外で)が1冊にまとまった本があるか。<br>俳句のみがまとまったものはないが、以下の収蔵図書に山梨を詠んだ句が収載され… |

●ご質問内容の全文と、回答内容が表示されます。

回答内容の、参考資料のタイトルをクリックすると、資料の所蔵状況と詳細が見られます。

| レファレンス事例                                          |                            |                |                   |                                              |                                                |                            |           |           |      |
|---------------------------------------------------|----------------------------|----------------|-------------------|----------------------------------------------|------------------------------------------------|----------------------------|-----------|-----------|------|
|                                                   |                            |                |                   |                                              |                                                |                            |           |           |      |
| ご質問内容                                             |                            |                | 1件中の1件目 前へ 次へ     |                                              |                                                |                            |           |           | へ 次へ |
| 芥川龍之介が飯田蛇笏に影響を受けて作った句を知りたい。                       |                            |                | oimage            | 10<br>17<br>17<br>17<br>17<br>17<br>17<br>17 | 雲母大⊥<br>Σ次刊行物<br>雲母社 1924<br>(+週年記念覧<br>「考」高濱虚 | E13年<br><sup>第03月01日</sup> | 1 0 巻 3   | 号         |      |
| 受付日                                               | 2014年02月18日                |                | 5                 | Ĩ                                            | (P.1)<br>【夜執筆(短調                               | 》) 若山牧水                    |           |           |      |
|                                                   | <br>解決                     |                |                   | ÷                                            | (P. 3)<br>¢笏君と僕と                               | な川龍之介…                     |           |           |      |
|                                                   | 12TU X                     | -              |                   |                                              | 100 ACKC                                       | ////#62_/1                 |           | ∨ 続きる     | を読む  |
| ┃回答内容                                             |                            | 所蔵             |                   |                                              |                                                |                            |           |           |      |
| 「雲母」大正13年10巻3号の                                   | 「蛇笏君と僕と」によると、蛇笏            | 蔵書数:           | 3冊<br>能数:2冊<br>0冊 | 館                                            | 場所                                             | 請求記号                       | 資料コード     | 利用可否      | 状態   |
| は次のとおり。                                           |                            | 閲見可能数:<br>閲覧数: |                   | 県立文学館                                        | 雑誌書庫                                           | //ウンモ/                     | 220991188 | 閲覧できます    | 閲覧可  |
| ・労咳の頬美しや冬帽子                                       |                            | 予約件数:          | 0件                | 県立文学館                                        | 雑誌書庫                                           | //ウンモ/                     | 221437780 | 閲覧できます    | 閲覧可  |
| ・惣嫁指の白きも葱に似たり                                     | ナり                         |                |                   | 県立文学館                                        | 雑誌書庫                                           | //ウンモ/                     | 220541729 | 画像で閲覧できます |      |
| また、次の近作2句を、甲斐の<br>・春雨の中や雪おく甲斐の国<br>・おらが家の花も咲いたる番ぎ | 述べている                      | 5.             | 1                 |                                              |                                                |                            |           |           |      |
| 事例作成日                                             | 2014年02日18日                |                |                   |                                              |                                                |                            |           |           |      |
| 参考資料                                              | 参考資料 <u>雲母(大正13年10巻3号)</u> |                |                   |                                              |                                                |                            |           |           |      |
| 頁                                                 | P.5~6                      |                |                   |                                              |                                                |                            |           |           |      |
| 参考資料                                              |                            |                |                   |                                              |                                                |                            |           |           |      |
| 頁                                                 | P.229                      |                |                   |                                              |                                                |                            |           |           |      |

### 利用案内について

#### く利用案内について>

●「閲覧室」等の利用案内を見ることができます。

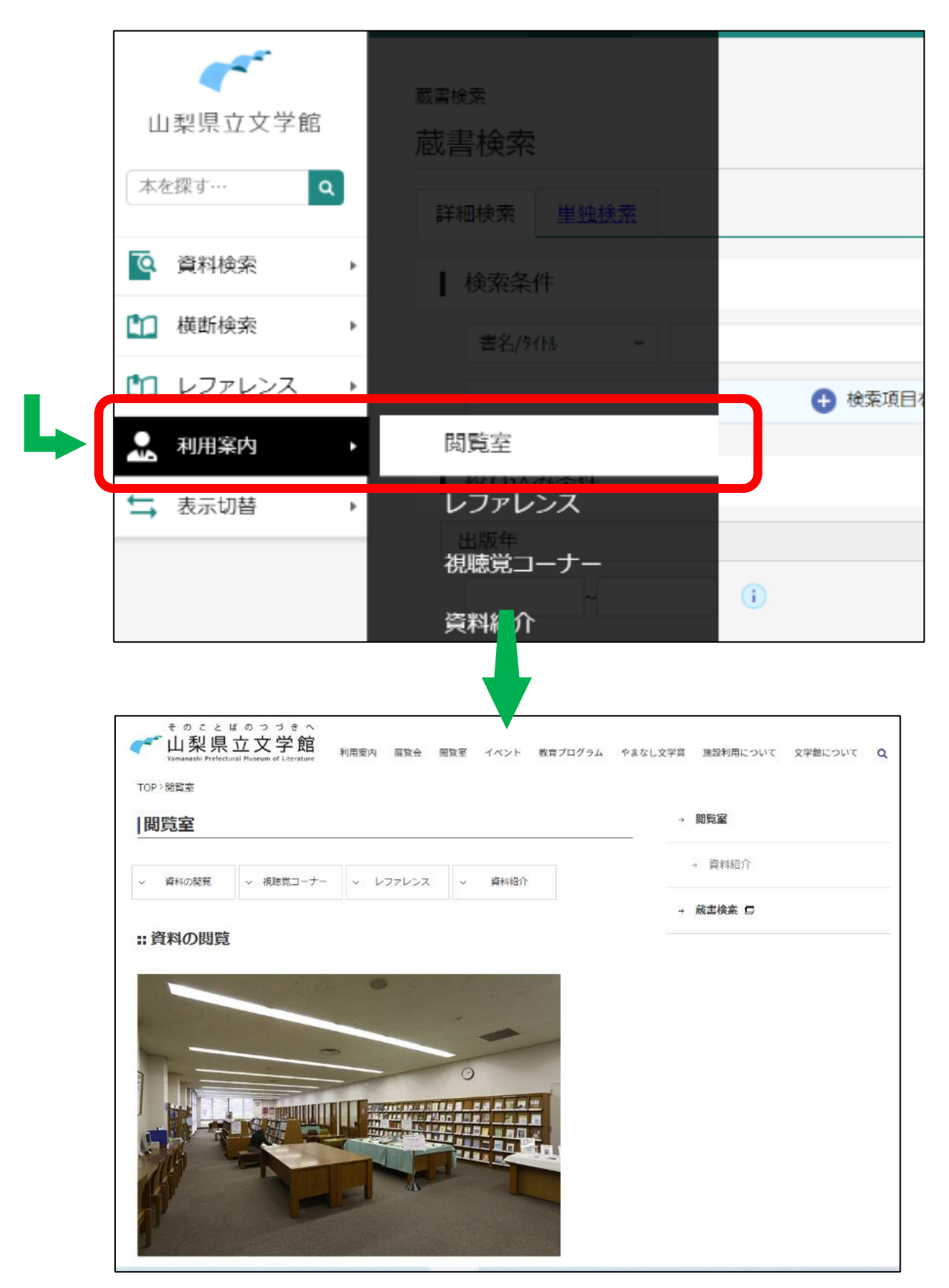